# ขั้นตอนการตรวจสอบผลการส่งข้อมูลและอุทธรณ์ การส่งข้อมูลผู้ป่วยนอกและสร้างเสริมสุขภาพรายบุคคล (OP/PP Individual) การใช้งานโปรแกรม

เมื่อเครื่องกอมพิวเตอร์เชื่อมต่ออินเตอร์เน็ตแล้ว ให้เปิดเว็บเบราเซอร์ โดยแบ่งประเภทการเข้าใช้งานดังนี้

- โรงพยาบาถ -> http://bkk2.nhso.go.th/hosreport/
- กลินิก -> http://bkk2.nhso.go.th/download/

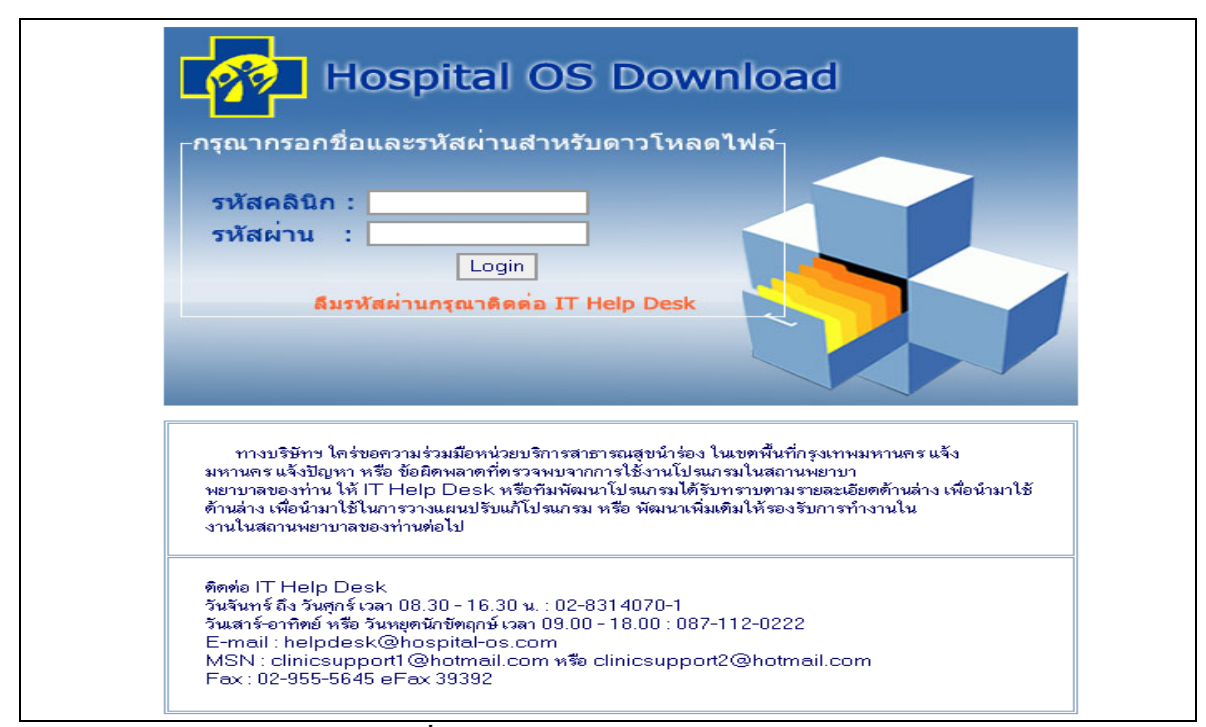

ร**ูปที่ 1** แสดงการหน้าแรกของโปรแกรม

หน้าแรกจะให้กรอก Username และ Password โดยในการเข้าใช้งานระบบนี้จะด้องมี Username และ Password ก่อน โดยสามารถทำหนังสือขอมาได้ที่สำนักงานหลักประกันสุขภาพแห่งชาติสำนักสาขาเขตพื้นที่ (กรุงเทพมหานคร) เมื่อกรอก Username และ Password แล้ว จะสามารถเข้าไปใช้งานระบบได้

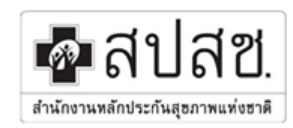

สำนักงานหลักประกันสุขภาพแห่งชาติ สาขาเขตพื้นที่ (กรุงเทพมหานคร)

# <u>สถานะความถูกต้องของข้อมูล</u>

#### 1.ให้ทำการเลือก "ดูสถานะความถูกต้องของข้อมูล"

| <u>ดาวน์โหลดไฟล์ ดูผลการอัพโหลดข้อมูล</u>                              | <u>รายงานการจ่ายเงิน</u> | <u>ดุสถานะความ<br/>ข้อมูล</u> | <u>ถูกต้องของ</u> |
|------------------------------------------------------------------------|--------------------------|-------------------------------|-------------------|
| รายการไฟล์ที่ให้ดาวน์โหลด<br>– คลิกที่ปุ่มดาวน์โหลดเพื่อทำการดาวน์โหลด |                          |                               | คลิกเลือกเมนู     |
| ชื่อไฟล์                                                               | ขนาดไฟล์                 | โหลด                          |                   |
| oss_v1096.zip                                                          | 11407.45 KB              | 2                             | 28 Download       |
| *ไม่สามารถใช้โปรแกรมช่วยดาวน์โหลด (Flashget , Getright ,               | , etc.) ได้              |                               |                   |

### รูปที่ 2 แสดงการเข้าระบบสำเร็จ

2.เลือกช่วงเดือนที่ต้องการขออุทธรณ์ข้อมูล แล้วกดปุ่ม "Show"

| <u>ดาวน์โหลดไฟล์</u>                               | <u>ดุผลการอัพโหลดข้อมูล</u>      | <u>รายงานการจ่ายเงิน</u> | <u>ดุสถานะความถูกต้องของ</u><br>ข้อมูล |  |  |  |  |  |  |  |  |
|----------------------------------------------------|----------------------------------|--------------------------|----------------------------------------|--|--|--|--|--|--|--|--|
| ดูสถานะของข้อมูลที่อัพโหลดเข้าสู่ Server ของ สปสช. |                                  |                          |                                        |  |  |  |  |  |  |  |  |
| เฉยกบวงเตอนทดองการตุ<br>ปีเริ่มต้น:                | เขยมูล<br> 2008 ▼ เดือนเริ่มต้น: | สิงหาคม                  |                                        |  |  |  |  |  |  |  |  |
| ปีสิ้นสุด :                                        | 2008 🝷 เดือนสิ้นสุด :            | สิงหาคม 🔻                | -                                      |  |  |  |  |  |  |  |  |
| Show                                               |                                  |                          |                                        |  |  |  |  |  |  |  |  |
| ้<br>ขั้นตอนการขออุทธรณ์ข้อมูล                     | ล กรณีต้องการแก้ไขข้อมูลที่ผิดพล | <u>งาด</u>               |                                        |  |  |  |  |  |  |  |  |
|                                                    |                                  |                          |                                        |  |  |  |  |  |  |  |  |
|                                                    |                                  |                          |                                        |  |  |  |  |  |  |  |  |
|                                                    |                                  |                          |                                        |  |  |  |  |  |  |  |  |
|                                                    |                                  |                          |                                        |  |  |  |  |  |  |  |  |

รูปที่ 3 แสดงการเลือกช่วงเวลาที่ต้องการ

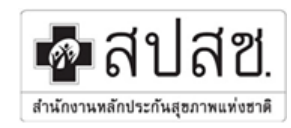

 3.ในส่วนนี้จะแสดงสถานะของข้อมูลที่ได้เลือกตามช่วงเวลา เมื่อต้องการทราบข้อมูลที่ไม่ผ่านให้ทำการคลิคที่จำนวน ตัวเลขที่ไม่ผ่าน

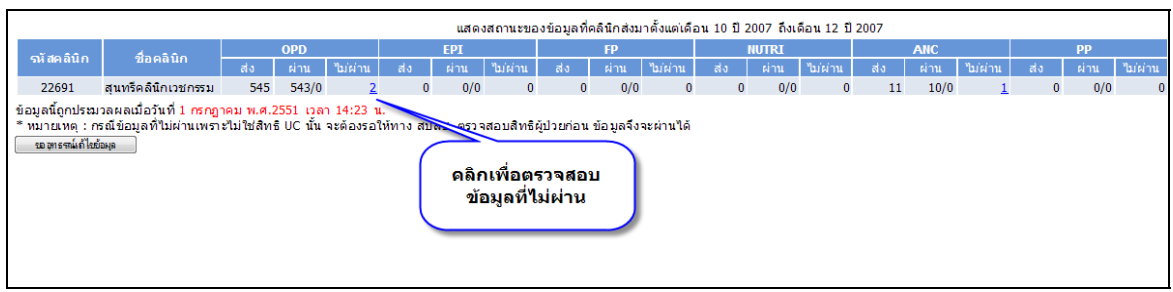

รูปที่ 4 แสดงตัวอย่างข้อมูลที่ได้เลือกตามช่วงเวลา

4.ในส่วนนี้จะแสดงประเภทของรายงานที่ไม่ผ่าน เมื่อต้องการดูข้อมูลให้ทำการ "กดที่นี่เพื่อดูข้อมูล"

| แสดงสถานะของข้อมูลที่คลินิกส่งมาตั้งแต่เดือน 10 ปี 2007 ถึงเดือน 12 ปี 2007                                                                                                    |                                                                                                    |                                                                          |                                                                                                    |                                                                        |                           |           |              |             |           |           |       |      |         |     |      |
|----------------------------------------------------------------------------------------------------|----------------------------------------------------------------------------------------------------|--------------------------------------------------------------------------|----------------------------------------------------------------------------------------------------|------------------------------------------------------------------------|---------------------------|-----------|--------------|-------------|-----------|-----------|-------|------|---------|-----|------|
| 5010300                                                                                                    | <b>đ</b> ao30o                                                                                                    | OPD                                                                      |                                                                                                    |                                                                        | EPI FP                    |           |              |             |           |           | NUTRI |      |         | ANC |      |
| วทสพลนก                                                                                                    | คลนก ชอคลนก                                                                                                    |                                                                          | ผ่าน                                                                                                    | ไม่ผ่าน                                                                | ส่ง                       | ผ่าน      | ไม่ผ่าน      | ส่ง         | ผ่าน      | ไม่ผ่าน   | ನು    | ผ่าน | ไม่ผ่าน | ส่ง | ด่าน |
| 22691                                                                                                    | สุนทรีคลินิกเวชกรรม                                                                                                    | 545                                                                      | 543/0                                                                                                    | 2                                                                      | 0                         | 0/0       | 0            | 0           | 0/0       | 0         | 0     | 0/0  | 0       | 11  | 10,  |
| ข้อมูลนี้ถูกประม<br>* หมายเหตุ : ก<br>ข้อมูลข้ากัน (<br>กดที่นี่เพื่อดูข้อ<br>ไม่พบข้อมูลเล<br>กดที่นี่เพื่อดูข้อ<br>ไม่มีสิทธิ UC<br>กดที่นี่เพื่อดูข้อ<br>พบข้อมูลใน 5<br>กดที่นี่เพื่อดูข้อ<br>ข้อมูลที่ต้องก<br>กดที่นี่เพื่อดูข้อ<br>ของุทธาณ์ก็เช | วลผลเมื่อวันที่ 1 กรกฎ<br>รณีข้อมูลที่ไม่ผ่านเพรา<br>วันให้ 1 record/ข้อมู<br>ขนัดรประชาชน/หมา<br>ข้อ<br>เร็กมาพยาบไอ านข<br>ขู้อ<br>เร็านวน 0)<br>ปูอ<br>เร็าไม่ถูกต้อง/ใม่ครบก<br>ปูอ<br>เมื | าคม พ.ศ.2<br>ะไม่ใช่สิทร์<br>เอเลชบัตร<br>องผู้ป่วย<br>Diag (จำน<br>คลิf | 2551 เวล<br>5 UC นั้น<br>ร่านวน 0<br>เว็บเดูกต์ส<br>(ร่างงาน<br>คลิศ<br>(ร่างงาน<br>คลิศ<br>(ร่างงาน<br>คลิศ<br>(ร่างงาน<br>คลิศ<br>(ร่างงาน<br>(ร่างงาน<br>คลิศ<br>(ร่างงาน<br>(ร่างงาน)<br>(ร่างงาน)<br>(ร่าง)<br>(ร่างงาน)<br>(ร่างงาน)<br>(ร่าง)<br>(ร่างงาน)<br>(ร่างงาน)<br>(ร่าง)<br>(ร่างงาน)<br>(ร่างงาน)<br>(ร่างงาน)<br>(ร่างงาน)<br>(ร่าง)<br>(ร่างงาน)<br>(ร่างงาน)<br>(ร่าง)<br>(ร่างงาน)<br>(ร่าง)<br>(ร่าง)<br>(ร))<br>(ร่าง)<br>(ร่าง)<br>(ร่าง)<br>(ร่าง)<br>(ร่าง)<br>(ร)) | า 14:23 น<br>จะต้องรอไ<br>))<br>กง (จำนว)<br>กเพื่อดูข่<br>องการ<br>ณ์ | ห้ทาง สม<br>ม 1)<br>โอมูล | ปสช. ดรวจ | ເสວນສີ່ານີ້ເ | ผู้ป่วยก่อน | ข้อมูลจึง | จะผ่านได้ |       |      |         |     |      |

รูปที่ 5 แสดงรายงานต่างๆ

ในส่วนนี้จะแสดงรายงานข้อมูลที่ไม่ผ่านเนื่องจาก (ไม่พบข้อมูลเลขบัตรประจำตัวประชาชน/หมายเลขบัตรไม่ถูกต้อง)

| รายการข้อมูลที่ผิดพลาด : |                |                    |                      |                   |  |  |  |  |  |  |  |
|--------------------------|----------------|--------------------|----------------------|-------------------|--|--|--|--|--|--|--|
| เลขที่                   | รหัสสถานพยาบาล | เลขประจำตัวประชาชน | รหัสการเข้ารับบริการ | วันที่มารับบริการ |  |  |  |  |  |  |  |
| 1                        | 22691          | 3670100340163      | 51001207             | 20071017          |  |  |  |  |  |  |  |
|                          |                |                    |                      |                   |  |  |  |  |  |  |  |
|                          |                |                    |                      |                   |  |  |  |  |  |  |  |
|                          |                |                    |                      |                   |  |  |  |  |  |  |  |
|                          |                |                    |                      |                   |  |  |  |  |  |  |  |
|                          |                |                    |                      |                   |  |  |  |  |  |  |  |
|                          |                |                    |                      |                   |  |  |  |  |  |  |  |
|                          |                |                    |                      |                   |  |  |  |  |  |  |  |
|                          |                |                    |                      |                   |  |  |  |  |  |  |  |

รูปที่ 6 แสดงตัวอย่างข้อมูลที่ผิดพลาด

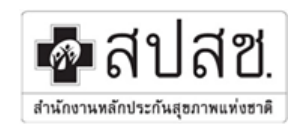

## 5.เมื่อทำการกลิกปุ่มขออุทธรณ์ข้อมูล จะแสดงขั้นตอนการขออุทธรณ์ข้อมูลโดยให้ทำการอ่านขั้นตอน/กำแนะนำ หลังจากนั้นให้ทำ เครื่องหมายถูกเพื่อยืนยันกำอธิบาย พร้อมทั้งกรอกรหัสผ่านเพื่อยืนยันการขอแก้ไขข้อมูล

| ขึ้นตอนการขออุทธรณ์ข้อมูล (ควรกระทำก็ต่อเมื่อท่านได้แก้ไขข้อมูลที่ผิดพลาดเรียบร้อยแล้ว)                                                                                                    |
|----------------------------------------------------------------------------------------------------|
| 1. Log-in เข้าสูระบบ                                                                                                    |
| 2. เลือก "ดูสถานะความถูกต้องของข้อมูล"                                                                                                    |
| 3. เลือกช่วงเดือนที่ต้องการขออุทธรณ์ข้อมูล แล้วกดปุ่ม "Show"                                                                                                    |
| 4. บันทึกหน้าเว็บ (Save Page as) ที่แสดงรายการข้อมูลที่ผิดพลาดเก็บไว้ เพื่อใช้ในการแก้ไขข้อมูลภายหลัง เนื่องจากหากมีการอุทธรณ์ข้อมูลแล้ว ระบบจะไม่แสดงผล<br>รายการข้อมูลที่ผิดพลาดอีกต่อไป                                                                       |
| 5. กดปุ่ม "ขออุทธรณ์ข้อมูล" ที่ด้านล่างของหน้าจอ                                                                                                    |
| 6. กรอกรฬสขึ้นขันการขอ อุทธรณ์ข้อมูล (โดยใช้รหัสของ ผู้ประกอ บการเท่านั้น)                                                                                                    |
| 7. กดปุ่ม "อื่นอันการขอ อุทธรณ์ข้อมูล"                                                                                                    |
| 8. โปรแกรมจะทำการบันทึกประวัติการขออุทธรณ์ข้อมูลไว้ และย้ายข้อมูลในช่วงเดือนที่ขออุทธรณ์ออกไป                                                                                                    |
| 9. ให้โรงพยาบาล ทำการส่งข้อมูล ที่ขออุทธรณ์ขึ้นมาใหม่อีกครั้ง โดยก่อนจะส่งข้อมูล ให้เข้าไปลบไฟล์ C:\oss\data\lastupload.xml ทั้งก่อน                                                                                                    |
| 10. ให้ทำการยืนยันการส่งข้อมูลใหม่ โดยทำการ Log-in เข้าสู่ระบบใหม่อีกครั้ง โปรแกรมจะแสดงแถบ "รายการขออุทธรณ์ข้อมูล" ขึ้นมาให้                                                                                                    |
| 11. ให้โรงพยาบาล เลือกแถบ "รายการขอ อุทธรณ์ข้อมูล"                                                                                                    |
| 12. กดยืนยันการส่งข้อมูล                                                                                                    |
| 13. โรงพยาบาล สามารถเลือก "ดูสถานะความถูกต้องของข้อมูล" เพื่อดูความถูกต้องของข้อมูลที่ส่งเข้ามาใหม่ได้ทันทั                                                                                                    |
|                                                                                                    |
| ข้อควรรั/แนะนำ เกี่ยวกับการขอแก้ไขข้อมูล                                                                                                    |
| 1. เมื่อทำกรขอแก้ไขข้อมูล โปรแกรมจะทำการ <mark>ย้ายข้อมูลที่</mark> มีวันที่ตรงกับวันที่พบข้อมูลผิดพลาด ไปเก็บไว้ยังที่อื่น เพื่อให้สามารถส่งข้อมูลใหม่มาได้ โดยระบบจะไม่แสดงผล                                                                                  |
| ข้อมูลในเดือนที่ถูกขออุทธรณให้เห็น                                                                                                    |
| 2. จากข้อ 1 ท่านจะทำการดูข้อมูลในเดือนนั้นได้อีกครั้ง เมื่อส่งข้อมูลมาใหม่แล้วและมากดยืนยันการส่งข้อมูล ในรายการขออุทธรณ์แก้ไขข้อมูล                                                                                                    |
| 3. ในการขอแก้ไขข้อมูล จะขอได้ทีละครั้งเท่านั้น และช่วงเดือนของข้อมูลที่ขอแก้ไข ก็จะเลือกตามข้อมูลที่ขอดูในหน้า "ดูสถานะความถูกต้องของข้อมูล" ดังนั้นท่านจะต้อง<br>แก้ไขข้อมูลในช่วงเดือนที่ขอแก้ไขข้อมูลไปแล้ว ให้แสร็จก่อน จึงจะขอแก้ไขข้อมูลในช่วงเดือนอื่นใด้ |
| 4. เนื่องจากโปรแกรมจะเก็บประวัติการอัทโหลดข้อมูลไว้ทั้งบนเครื่อง Client (ที่โรงทยาบาล) และที่Server (สปสช.) แต่การขอแก้ไขข้อมูล จะปลดล็อคการอัทโหลดให้อัท                                                                                                    |
| โหลดได้เฉพาะบนฝัง Server สปสช. เท่านั้น ทางฝัง Client จะต้องเข้าไปลบไฟล์ <mark>C:\oss\data\lastupload.xml</mark> ด้วยด้วเองด้วย เพื่อให้สามารถอพ โหลดได้ (โปรแกรมจะ                                                                                              |
| ดาวนาหลดประวัติการอิหาหลดจากฝง Server มาไหมเองอัตินมหัด แอ่นหายไหลม)<br>                                                                                                    |
| ว. เนกรอพ เหลดขอมูลเขามาเหม เมจาเบนตองเลอกขวงอพ เหลดทละวน เหเลอกทงเดอนเลยกโด เนองจากเปรแกรมจะเอาขอมูลเนวนทเดยอพ เหลดเบแล วออกเหเอง<br>วัดโมเดี                                                                                                    |
| นางมาก<br>6. เนื่องจากแข่มข้อมอทกแข่มจะเกี่ยวข้องถ้าแข่ม SFRVICF (ข้อมอกรรับเรียกร) ในการขอแก้ไขข้อมอ จึงใน่สามารถขอแก้ไขแยกแข่มได้ จำเป็นต้องขอแก้ไขทดแข่ม ดังนั้น                                                                                              |
| ข้อมูลในทุกแฟ้มที่มีข้อผิดพลาดจะถูกย้ายไปทั้งหมด จึงต้องทำการอัพ โหลดข้อมูลทุกแฟ้มขึ้นมาใหม่ด้วยเช่นกัน                                                                                                    |
| 7. ก่อนฟาการขอแก้ไขข้อมูล ท่านควรบันทึกหน้าเวปที่แสดงรายการข้อมูลผิดพลาดเอาไว้ เพื่อดูแบบ Offline จะได้สะดวกในการแก้ไขข้อมูล                                                                                                    |
| 8. เมื่อทำการอัพโหลดข้อมูลมาใหม่แล้ว ให้เข้าไปในหน้า "รายการขออุทธรณ์ข้อมูล" เพื่อยืนยันการส่งข้อมูลใหม่มา โดยตราบใดที่ยังมีรายการขอแก้ไขข้อมูลที่ยังไม่ส่งข้อมูล                                                                                                |
| ใหม่มา จะใม่สามารถขอแก้ไขข้อมูล ใหม่ได้                                                                                                    |
|                                                                                                    |
| โปรดทำเครื่องหมายถูกเพื่อยืนยืนว่าท่านเข้าใจคำอธิบายทั้งหมดแล้ว คลิกเพื่อยืนยัน                                                                                                    |
| ชื่อ/รฟสสถานพยาบาล : 11472                                                                                                    |
| กรุณากรอกรหัสผ่าน เพื่ออื่นอื่นการขอแก้ใขข้อมุล :                                                                                                    |
| โดยังศา ของเก็ไขอ้องูล ยาติการของก็ไชอ้องูล                                                                                                    |
|                                                                                                    |

รูปที่ 7 แสดงขั้นตอนการอุทธรณ์

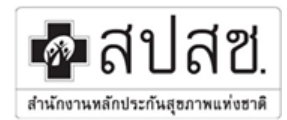

#### <u>รายงานการจ่ายเงิน</u>

#### ให้ทำการเลือก "รายงานการจ่ายเงิน"

| <u>ดาวน์โหลดไฟล์ ดูผลการอัพโหลดข้อมูล</u>                           | <u>รายงานการจ่ายเงิน ดิ</u><br><u>ข้</u> | <u>สถานะความถูกต้องของ</u><br><u>อมูล</u> |
|---------------------------------------------------------------------|------------------------------------------|-------------------------------------------|
| รายการไฟล์ที่ให้ดาวน์โหลด<br>– คลิงที่มีแควงโนอคเชื่อห่างวรความโนอค | คลิกเลือกเมนู                            |                                           |
| ชื่อไฟล์                                                            | ขนาดไฟล์                                 | โหลด                                      |
| oss_v1096.zip                                                       | 11407.45 KB                              | 28 Download                               |
| *ไม่สามารถใช้โปรแกรมช่วยดาวน์โหลด (Flashget , Getright              | , etc.) ได้                              |                                           |

### รูปที่ 8 แสดงการเลือกเมนูรายงานการจ่ายเงิน

## ในส่วนนี้จะแสดงรายละเอียดรายงานการจ่ายเงิน

| <u>คาว น์เีทลดไฟ ล์</u>       | <u>ดผลการอัทโทลดข้อมูล</u> | <u>51001140151</u> | <u>จ่ายเงิน</u> | ดสถานะความถุดต้อง<br>ชื่อมูล | 15100 |           |       |           |        |           |        |           |        |           |
|-------------------------------|----------------------------|--------------------|-----------------|------------------------------|-------|-----------|-------|-----------|--------|-----------|--------|-----------|--------|-----------|
| ายานการจ่ายเงินใน เม่ะมะเด็สม |                            |                    |                 |                              |       |           |       |           |        |           |        |           |        |           |
| 4-                            |                            | อัตราชด            | a OPD           |                              | ANC   |           | EPI   |           | 1      | :p        | МСН    |           | NUTRI  |           |
| 700                           | เตอน                       | เซย                | สำนวน           | สานวนเงิน                    | สำนวน | สานวนเงิน | สำนวน | สำนวนเงิน | ส่านวน | สานวนเงิน | ส่านวน | สานวนเงิน | ส่วนวน | สานวนเงิน |
| 11668 โรงพยาบาลครุงธน 2       | ตุลาคม พ.ศ.2550            | 6.0                | 6,385           | 38,310                       | 0     | 0         | 0     | 0         | 0      | 0         | 54     | 324       | 0      | 0         |
|                               | พฤศจิกายนพ.<br>ศ.2550      | 6.0                | 5,989           | 35,934                       | 0     | 0         | 0     | 0         | 0      | 0         | 23     | 138       | 0      | 0         |
|                               | สันวาคม พ.<br>ศ.2550       | 6.0                | 5,780           | 34,680                       | 0     | 0         | 0     | 0         | 0      | 0         | 23     | 138       | 0      | 0         |
|                               |                            |                    |                 |                              |       |           |       |           |        |           |        |           |        |           |
|                               |                            |                    |                 |                              |       |           |       |           |        |           |        |           |        |           |
|                               |                            |                    |                 |                              |       |           |       |           |        |           |        |           |        |           |

รูปที่ 9 แสดงรายละเอียดรายงานการจ่ายเงิน

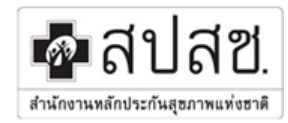